# Profiling FMR proposal using GEOAGRI

## Table of Contents

| Quick Steps                    | 1 |
|--------------------------------|---|
| Register and Access the System |   |
| Adding FMR Network Links       | 5 |
| Adding FMR Proposal            | 7 |
| / damg / with reposition       |   |

## Quick Steps

- Step 1. Access the application thru <a href="http://geoagri.da.gov.ph/">http://geoagri.da.gov.ph/</a>
- Step 2. **Register** as *FMR Proponent* by clicking the **Register** link at the upper-right side of the navigation bar. Optionally, click directly on this link <u>http://geoagri.da.gov.ph/iroaduser/register/.</u>
- Step 3. Login thru this link: <u>http://geoagri.da.gov.ph/signin</u> if you're already registered.
- Step 4. Add FMR Network Links thru this link: <u>http://geoagri.da.gov.ph/ao16/network-link</u>.
- Step 5. Enter FMR Proposal in the Add/Update Panel of FMR Proposal page that is accessible thru this link <a href="http://geoagri.da.gov.ph/ao16/fmr-profile">http://geoagri.da.gov.ph/ao16/fmr-profile</a>
- Step 6. Review your entries found in the Entries Panel of the FMR Proposal page.

We would love to hear your thoughts or feedback on how we can improve your experience!

In case you have feedback/comments or bugs encountered upon accessing the system, please don't forget to log it into this form

https://tinyurl.com/geoagri-feedback

#### Register and Access the System

- 1. Access the application thru <a href="http://geoagri.da.gov.ph/">http://geoagri.da.gov.ph/</a>
- 2. Click the **Register** link at the upper-right side of the navigation bar. Or click this link <u>http://geoagri.da.gov.ph/iroaduser/register/</u>

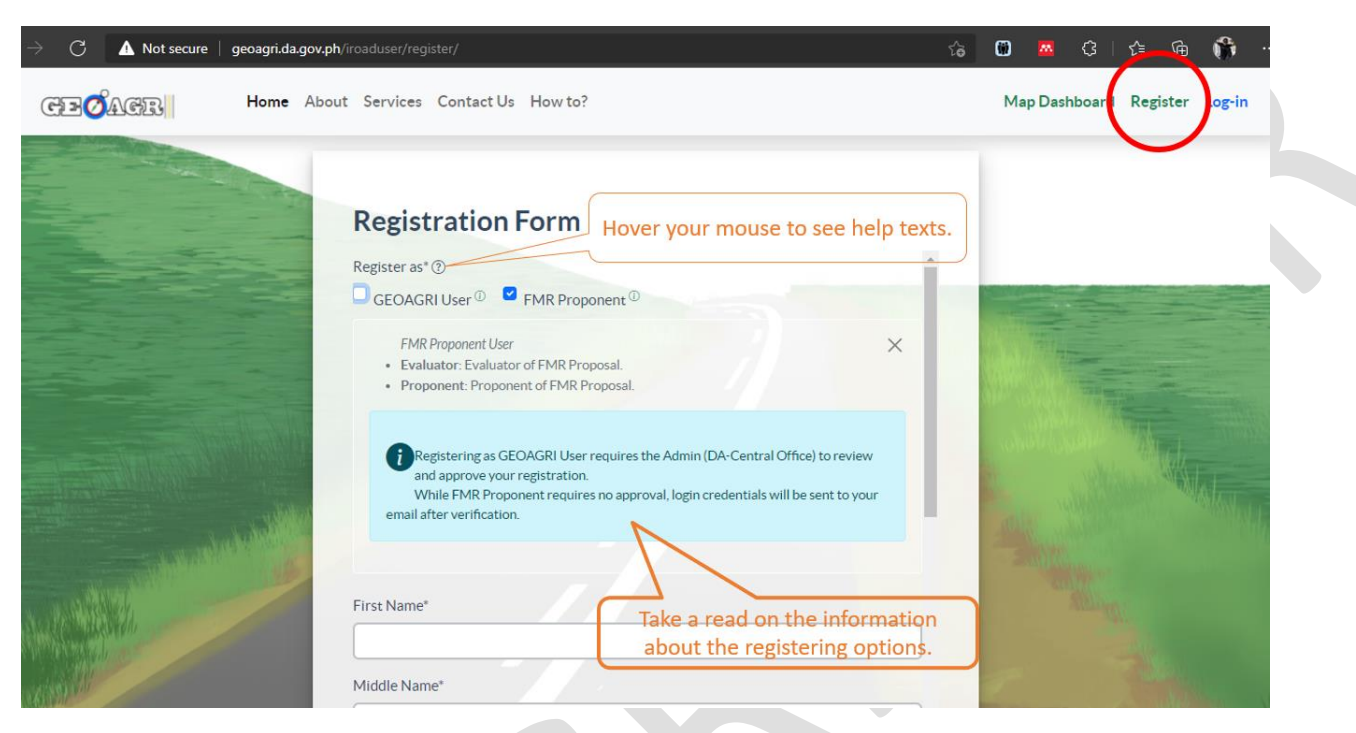

Figure 1 - Registration Form

- 3. Register as FMR Proponent. Fill out the required fields of the form.
- 4. Click the **Submit** button, and the application will show the Signup Successful page.

| <i>c</i> :                                           | 6 ( U                                                 |
|------------------------------------------------------|-------------------------------------------------------|
| Sigr                                                 | nup Successful!                                       |
|                                                      |                                                       |
| Hi Elbert,                                           |                                                       |
| Thank you for signing up to                          | GEOAGRI.                                              |
| To continue please check y and further instructions. | rour email (esmoyon1@gmail.com) for confirmation      |
| If you can't recieve an ema                          | il within 5 minutes, it might be in your spam folder. |
| For the mean time you ma                             | v explore publicly available GEOAGRI services         |

Figure 2 - Signup Successful message.

5. Check email and click the verification link, and the successful confirmation message will be shown.

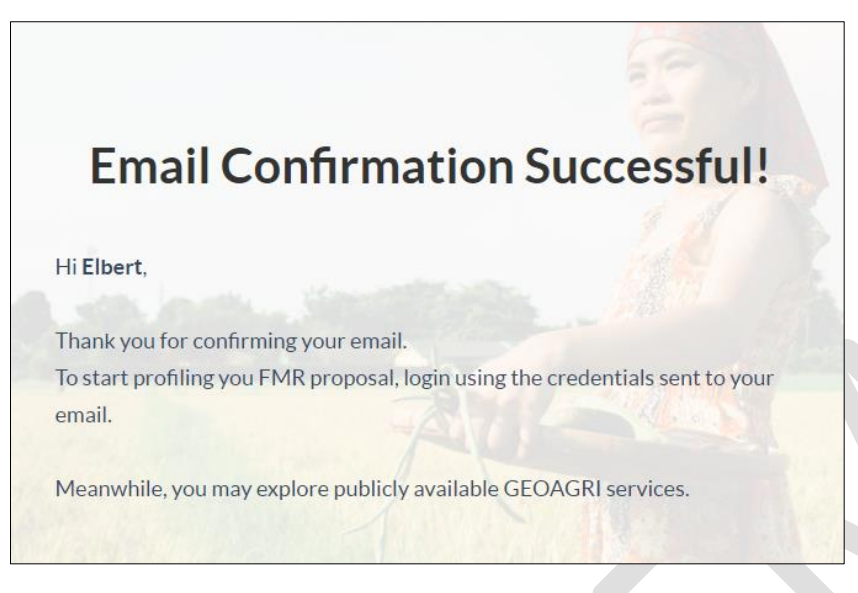

Figure 3 - Email Confirmation success message.

- 6. Once verified, login credential will be sent to your email. Recheck email.
- 7. Login to the system using the credentials sent via email.

| GEOAGRI Login                 |                                                                                                    |
|-------------------------------|----------------------------------------------------------------------------------------------------|
| Username                      |                                                                                                    |
| Your Password *               |                                                                                                    |
| Login                         |                                                                                                    |
| Don't have account? Register. |                                                                                                    |
|                               | Ser to                                                                                                    |
|                               | HOW TOP<br>GEOAGRI Login<br>Utername<br>Vour Password *<br>Im not a robot<br>re<br>Login<br>Forgot Password? Reset.<br>Don't have account? Register. |

8. After logging in GEOAGRI-FMR Dashboard will be displayed.

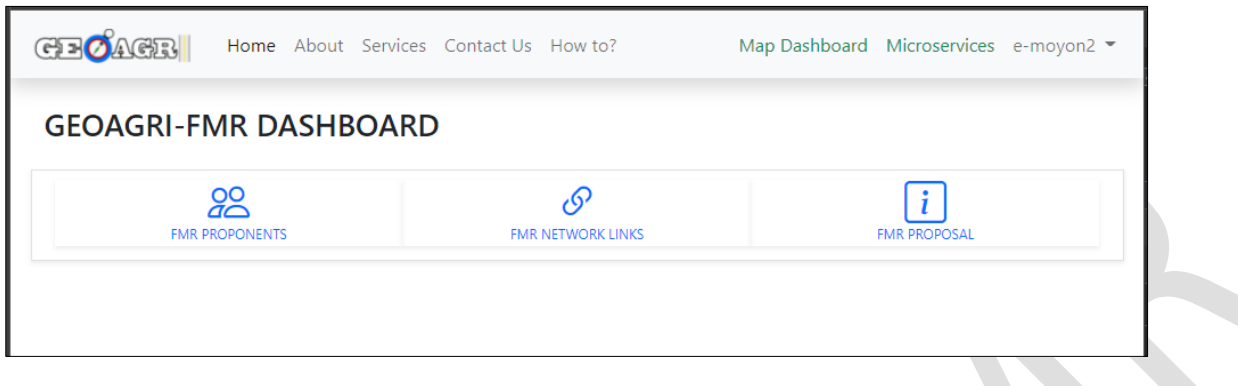

Figure 5 - GEOAGRI-FMR Dashboard

9. Click FMR Proponents to display the proponents' profile.

| ELBERT - MOYON         PLARIDEL, BULACAN         USERNAME       E-MOYON2         USER TYPE       PROPONENT         EMAIL       ESMOYON1@GMAIL.COM         CONTACT NUMBER       1234567         BIRTHDATE       TUE 21 NOV 1989         DESIGNATION       MUNICIPAL IT         AGENCY TYPE       LOCAL GOVERNMENT UNIT         AGENCY       PLARIDEL, BULACAN         DATE JOINED       AUG. 9, 2021, 11:50 A.M. | PROPONENT'S PROFILE                 |                          |                 |
|----------------------------------------------------------------------------------------------------|-------------------------------------|--------------------------|-----------------|
| USERNAME       E-MOYON2         USER TYPE       PROPONENT         EMAIL       ESMOYON1@GMAILCOM         CONTACT NUMBER       1234567         BIRTHDATE       TUE 21 NOV 1989         DESIGNATION       MUNICIPAL IT         AGENCY TYPE       LOCAL GOVERNMENT UNIT         AGENCY       PLARIDEL, BULACAN         DATE JOINED       AUG. 9, 2021, 4:15 P.M.                                                    | ELBERT - MOYON<br>PLARIDEL, BULACAN |                          | L- Edit Profile |
| USER TYPEPROPONENTEMAILESMOYON1@GMAILCOMCONTACT NUMBER1234567BIRTHDATETUE 21 NOV 1989DESIGNATIONMUNICIPAL ITAGENCY TYPELOCAL GOVERNMENT UNITAGENCYPLARIDEL, BULACANDATE JOINEDAUG. 5, 2021, 4:15 P.M.LAST LOGINAUG. 9, 2021 11:50 A.M.                                                                                                    | USERNAME                            | E-MOYON2                 |                 |
| EMAILESMOYON1@GMAILCOMCONTACT NUMBER1234567BIRTHDATETUE 21 NOV 1989DESIGNATIONMUNICIPAL ITAGENCY TYPELOCAL GOVERNMENT UNITAGENCYPLARIDEL, BULACANDATE JOINEDAUG. 5, 2021, 4:15 P.M.LAST LOGINAUG. 9, 2021, 11:50 A.M.                                                                                                    | USER TYPE                           | PROPONENT                |                 |
| CONTACT NUMBER1234567BIRTHDATETUE 21 NOV 1989DESIGNATIONMUNICIPAL ITAGENCY TYPELOCAL GOVERNMENT UNITAGENCYPLARIDEL, BULACANDATE JOINEDAUG. 5, 2021, 4:15 P.M.LAST LOGINAUG. 9, 2021 11:50 A.M.                                                                                                    | EMAIL                               | ESMOYON1@GMAIL.COM       |                 |
| BIRTHDATE     TUE 21 NOV 1989       DESIGNATION     MUNICIPAL IT       AGENCY TYPE     LOCAL GOVERNMENT UNIT       AGENCY     PLARIDEL, BULACAN       DATE JOINED     AUG. 5, 2021, 4:15 P.M.       LAST LOGIN     AUG. 9, 2021, 11:50 A.M.                                                                                                    | CONTACT NUMBER                      | 1234567                  |                 |
| DESIGNATION     MUNICIPAL IT       AGENCY TYPE     LOCAL GOVERNMENT UNIT       AGENCY     PLARIDEL, BULACAN       DATE JOINED     AUG. 5, 2021, 4:15 P.M.       LAST LOGIN     AUG. 9, 2021, 11:50 A.M.                                                                                                    | BIRTHDATE                           | TUE 21 NOV 1989          |                 |
| AGENCY TYPE     LOCAL GOVERNMENT UNIT       AGENCY     PLARIDEL, BULACAN       DATE JOINED     AUG. 5, 2021, 4:15 P.M.       LAST LOGIN     AUG. 9, 2021, 11:50 A.M.                                                                                                    | DESIGNATION                         | MUNICIPAL IT             |                 |
| AGENCY         PLARIDEL, BULACAN           DATE JOINED         AUG. 5, 2021, 4:15 P.M.           LAST LOGIN         AUG. 9, 2021, 11:50 A.M.                                                                                                    | AGENCY TYPE                         | LOCAL GOVERNMENT UNIT    |                 |
| DATE JOINED         AUG. 5, 2021, 4:15 P.M.           LAST LOGIN         AUG. 9, 2021, 11:50 A.M.                                                                                                    | AGENCY                              | PLARIDEL, BULACAN        |                 |
| LAST LOGIN AUG. 9, 2021, 11:50 A.M.                                                                                                    | DATE JOINED                         | AUG. 5, 2021, 4:15 P.M.  |                 |
|                                                                                                    | LAST LOGIN                          | AUG. 9, 2021, 11:50 A.M. |                 |

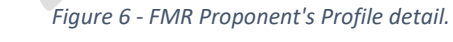

## Adding FMR Network Links

- 1. Access the GEOAGRI-FMR Dashboard by clicking the **Microservices** link in the navigation bar.
- Click the FMR Network Links (See Figure 5 GEOAGRI-FMR Dashboard) Note: This table shows the list of all FMR Network Links entered into the system sorted alphabetically by default.

|                                           |                                                                              |                                    |                    | + Add New |
|-------------------------------------------|------------------------------------------------------------------------------|------------------------------------|--------------------|-----------|
| how 10 🗸 entries                          |                                                                              |                                    | Search:            |           |
| NAME                                      | LOCATION T                                                                   | CATEGORY                           | ADDED BY           | ACTION    |
| ADVENTURE PARK AND ZOO                    | SILAB, AMLAN, NEGROS ORIENTAL, CENTRAL VISAYAS (REGION VII)                  | AGRI-TOURISM AREAS                 | JOVENCIO FELISILDA |           |
| ALICIA PUBLIC MARKET                      | LA HACIENDA, ALICIA, BOHOL, CENTRAL VISAYAS (REGION VII)                     | MARKET OR TRADING POST             | GUISEPPE GUNTING   |           |
| ALICIA PUBLIC MARKET                      | POBLACION (CALINGGANAY), ALICIA, BOHOL CENTRAL VISAYAS (REGION VII)          | MARKET OR TRADING POST             | JESSIEVEL AYUBAN   |           |
| BAIS CITY PUBLIC MARKET                   | BARANGAY II (POB.), BAIS CITY, NEGROS ORIENTAL, CENTRAL VISAYAS (REGION VII) | MARKET OR TRADING POST             | NULL NULL          |           |
| BALILI ROAD                               | BALILI, VALENCIA, NEGROS ORIENTAL, CENTRAL VISAYAS (REGION VII)              | AGRICULTURAL PRODUCTION AREA       | LINDON ESCALANTE   |           |
| BANTAYAN MUNICIPAL WHARF                  | SUBA (POB.), BANTAYAN, CEBU, CENTRAL VISAYAS (REGION VII)                    | COASTAL LANDING PORTS              | NULL NULL          |           |
| BANTAYAN PUBLIC MARKET                    | SUBA (POB.), BANTAYAN, CEBU, CENTRAL VISAYAS (REGION VII)                    | MARKET OR TRADING POST             | NULL NULL          |           |
| BARANGAY GYMNASIUM                        | SILAB, AMLAN, NEGROS ORIENTAL, CENTRAL VISAYAS (REGION VII)                  | MARKET OR TRADING POST             | JOVENCIO FELISILDA |           |
| BARANGAY TAGBINO PUBLIC MARKET (BAGSAKAN) | TAGBINO, VALLEHERMOSO, NEGROS ORIENTAL, CENTRAL VISAYAS (REGION VII)         | MARKET OR TRADING POST             | MARIANNE GUSTILO   |           |
| BAYAWAN AA SLAUGHTERHOUSE                 | BANGA, BAYAWAN CITY, NEGROS ORIENTAL, CENTRAL VISAYAS (REGION VII)           | POST-HARVEST PROCESSING FACILITIES | KENNETH ARTES      |           |

Figure 7 - FMR Network Links Table

3. Click the

+ Add New

button to load the Network Link entry form.

| Network Link Profile          |       |
|-------------------------------|-------|
| Location                      |       |
| Region                        |       |
| National Capital Region (NCR) | ~     |
| Province*                     |       |
|                               | ~     |
| Municipality/City*            |       |
|                               | ~     |
| Barangay*                     |       |
|                               | ~     |
|                               |       |
| Oraw on Map                   |       |
|                               |       |
| ategory*                      |       |
|                               | ~     |
| Save                          |       |
|                               | Close |

Figure 8 - Network Link Profile Form

4. Fill the form and click the *Draw on Map* button to load the Map panel.

6

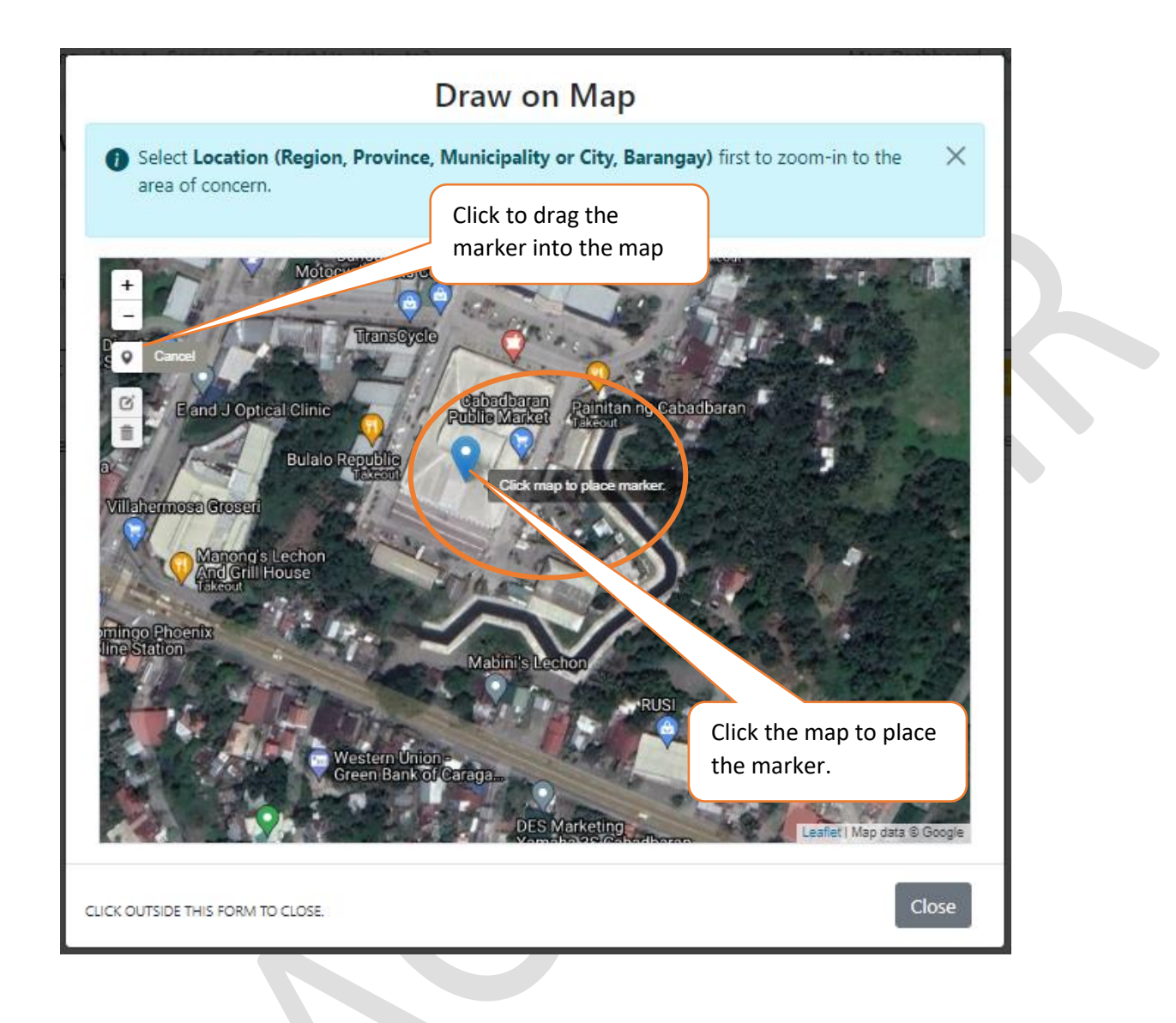

5. After placing the mark, the following information will be shown on the screen at the top-right of the screen.

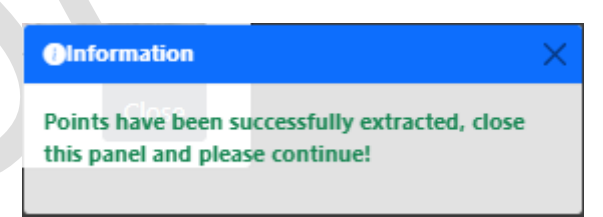

- 6. Continue filling the required fields in the form and click **Save**. Added NLs would be displayed in the table as shown in Figure 7 FMR Network Links Table.
- 7. The network link is now successfully added. Go back to Step3 to add more Network Linkages.

### Adding FMR Proposal

- 1. Access the GEOAGRI-FMR Dashboard by clicking the **Microservices** link in the navigation bar. Optionally, you can use the sidebar menu to access the elements in the Dashboard.
- 2. Click the FMR Proposal (See Figure 5 GEOAGRI-FMR Dashboard)

Note: The FMR Proposal page consists of two collapsible panels: Entries and Add/Update. Entries Panel displays the list of all proposals you have entered the system. Add/Update Panel is the entry form of the proposal. The form is blank for new proposal, while updating an existing proposal will be filled automatically based on selection. Click on the panel headers to expand or collapse.

| FMR Prop          | osal                                                                   |                |                |                   |
|-------------------|------------------------------------------------------------------------|----------------|----------------|-------------------|
| Entries           |                                                                        |                |                | ^                 |
| Show 10 v         | ntries                                                                 |                |                | Search:           |
| NAME              | 11 LOCATION                                                            | 1. PROPONENT   | STATUS         | ACTION            |
| BULASA ROAD       | CALIBUNAN, CABADBARAN CITY, AGUSAN DEL NORTE, CARAGA (REGION XIII)     | GEOAGRI ADMIN  | FOR EVALUATION | Update Delete     |
| MY NEW TEST ROAD  | LABNIG, TALACOGON, AGUSAN DEL SUR, CARAGA (REGION XIII)                | GEOAGRI ADMIN  | FOR EVALUATION | 🗹 Update 📲 Delete |
| NEW TEST          | CAASINAN, CABADBARAN CITY, AGUSAN DEL NORTE, CARAGA (REGION XIII)      | GEOAGRI ADMIN  | FOR EVALUATION | 🗹 Update 👕 Delete |
| SAMPLE ANOTHER    | sabang gibung, talacogon, agusat del su k ci rata ir gion xi ${ m eS}$ | SEC AGRIAL MIN | FOR EVALUATION | 🗹 Update 📋 Delete |
| SAMPLE ROAD NAME  | MAHAYAHAY, SAN LUIS, AGUSAN DEL SUR, CARAGA (REGION XIII)              | GEOAGRI ADMIN  | FOR EVALUATION | 🗹 Update 📋 Delete |
| SDASDA            | ADAMS (POB.), ADAMS, ILOCOS NORTE, ILOCOS REGION (REGION I)            | GEOAGRI ADMIN  | FOR EVALUATION | 🗹 Update 📋 Delete |
| TEST              | ADAMS (POB.), ADAMS, ILOCOS NORTE, ILOCOS REGION (REGION I)            | GEOAGRI ADMIN  | FOR EVALUATION | Update Telete     |
| TEST NEW          | ADAMS (POB.), ADAMS, ILOCOS NORTE, ILOCOS REGION (REGION I)            | GEOAGRI ADMIN  | FOR EVALUATION | Update Tolete     |
| Showing 1 to 8 of | 8 entries                                                              |                |                | Previous 1 Next   |

- 3. Click Add/Update panel to add a new proposal. The panel may collapse or expand depending on its current state
- 4. There are six (6) straightforward steps to complete the form. Each step needs to be satisfied to proceed to the next.

Step 1. Profile.

- i. Fill out the Location section.
- ii. Upload shapefile or KML file of the proposed road or draw directly from the map panel provided.
- iii. Fill out the fields in the Measurement and Cost
- iv. Click the **Next** button to save the form and proceed to step 2.

| Profile Prioritiz                                                                                                    | zation 3 Nearest Road 4 Network Links           | 5 Other Details 6 Attachment |
|----------------------------------------------------------------------------------------------------|-------------------------------------------------|------------------------------|
| ROAD NAME*                                                                                                    |                                                 |                              |
|                                                                                                    |                                                 |                              |
| LOCATION                                                                                                    |                                                 |                              |
| REGION                                                                                                    |                                                 |                              |
| Ilocos Region (Region I)                                                                                                    | location                                        | ~                            |
| PROVINCE*                                                                                                    | LUCATION                                        |                              |
| Ilocos Norte                                                                                                    |                                                 | ~                            |
| MUNICIPALITY/CITY*                                                                                                    |                                                 |                              |
| Adams                                                                                                    |                                                 | ~                            |
| BARANGAY*                                                                                                    |                                                 |                              |
| Adams (Pob.)                                                                                                    |                                                 | ~                            |
| Choose Files No file chosen                                                                                                    |                                                 | d Geo Data                   |
| Choose Files No file chosen                                                                                                    | Choose File No file choser ROal                 | d Geo Data                   |
| Choose Files No file chosen Upload Files Clear Files Dra ROAD MEASUREMENT & ROAD LENGTH (IN KILOMETERS)*                                                                                                    | Choose File No file choser ROal w on Map & COST | d Geo Data                   |
| Choose Files No file chosen Upload Files Clear Files O Drav ROAD MEASUREMENT 8 ROAD LENGTH (IN KILOMETERS)* SUM OF THE AGGREGATE ROAD SECTIONS TO BE COVER ROAD WIDTH (IN METERS)*                                              | w on Map                                        | d Geo Data                   |
| Choose Files No file chosen Upload Files Clear Files C Dra ROAD MEASUREMENT 8 ROAD LENGTH (IN KILOMETERS)* SUM OF THE AGGREGATE ROAD SECTIONS TO BE COVER ROAD WIDTH (IN METERS)* ESTIMATED PROJECT COST*                       | International Choose File No file chose ROA     | d Geo Data<br>ement          |
| Choose Files No file chosen Upload files Clear Files O Dra ROAD MEASUREMENT 8 ROAD LENGTH (IN KILOMETERS)* UM OF THE AGGREGATE ROAD SECTIONS TO BE COVER ROAD WIDTH (IN METERS)* ESTIMATED PROJECT COST* CONNECTIVITY RATING*   | RED BY THE PROJECT                              | d Geo Data<br>ement          |
| Choose Files No file chosen Upload files Clear Files O Drav ROAD MEASUREMENT 8 ROAD LENGTH (IN KILOMETERS)* SUM OF THE AGGREGATE ROAD SECTIONS TO BE COVER ROAD WIDTH (IN METERS)* ESTIMATED PROJECT COST* CONNECTIVITY RATING* | w on Map<br>RED by THE PROJECT                  | d Geo Data<br>ement          |

Figure 9 - Step 1. FMR Profile Form.

Step 2. Prioritization.

- i. Fill out the prioritization criteria questions.
- ii. All indicators are required.
- iii. Click Next to save and proceed to step 3

| Profile 2                                                                                                    | Prioritization                                                                       | 3 Nearest Road                                                                                                    | 4 Network Links                                                                                                    | 5 Other Details                                                                                                    | 6 Attachment                                                                             |
|----------------------------------------------------------------------------------------------------|--------------------------------------------------------------------------------------|----------------------------------------------------------------------------------------------------|----------------------------------------------------------------------------------------------------|----------------------------------------------------------------------------------------------------|------------------------------------------------------------------------------------------|
| INDICATORS                                                                                                    | 5                                                                                    | 4                                                                                                    | 3                                                                                                    | 2                                                                                                    | 1                                                                                        |
| 1. EXISTING AGRICULTURAL<br>PRODUCTION AREA IN HECTARES                                                          | 201 OR MORE                                                                          | <br>151-200                                                                                                    | 0                                                                                                    | 0<br>51-100                                                                                                    | O<br>50 OR LESS                                                                          |
| 2. POTENTIAL AGRICULTURAL<br>PRODUCTION AREA IN HECTARES                                                         | 0<br>101 OR MORE                                                                     | <br>75-100                                                                                                    |                                                                                                    | 0<br>26-50                                                                                                    | O<br>25 OR LESS                                                                          |
| 3. EXISTING PRODUCTION AREA OF<br>LIVESTOCK/POULTRY OR FISHERIES                                                 | O<br>201 OR MORE                                                                     | 151-200                                                                                                    | <br>101-150                                                                                                    | 0<br>51-100                                                                                                    | O<br>50 OR LESS                                                                          |
| 4. ANNUAL AVERAGE PRODUCTION<br>VOLUME IN METRIC TONS (MT) OF<br>5 MAJOR AGRICULTURAL<br>PRODUCTS WITHIN THE RIA | 0<br>1,201 OR MORE                                                                   | 901 TO 1,200                                                                                                    | 0<br>601 TO 900                                                                                                    | 0<br>301 TO 600                                                                                                    | O<br>300 OR LESS                                                                         |
| 5. DISTANCE TO MARKET /<br>TRADING OR COASTAL LANDING<br>PORT                                                    | О<br>1-5КМ                                                                           | 6-10KM                                                                                                    | 0<br>11-15KM                                                                                                    | 0<br>16-20KM                                                                                                    | O<br>MORE THAN 20KM                                                                      |
| 6. DISTANCE TO AGRI-TOURISM<br>AREAS                                                                             | О<br>1-5КМ                                                                           | 6-10KM                                                                                                    | 0<br>11-15KM                                                                                                    | 0<br>16-20KM                                                                                                    | O<br>MORE THAN 20KM                                                                      |
| 7. PROXIMITY OR LINK TO AN<br>EXISTING OR SCHEDULED FOR<br>CONSTRUCTION ALL-WEATHER<br>ROAD                      | PERPENDICULAR DISTANCE<br>OF 1KM TO AN EXISTING<br>CONCRETE ROAD                     | O<br>PERPENDICULAR DISTANCE OF 1KM<br>TO A ROAD SCHEDULED FOR<br>CONSTRUCTION                                                                     | O<br>PERPENDICULAR INTERSECTING OR<br>PARALLEL TO A BARANGAY ROAD BY<br>MORE THAN 1KM BUT LESS THAN 3                                                      | O<br>PERPENDICULAR, INTERSECTING<br>OR PARALLEL TO A BARANGAY<br>ROAD BY MORE THAN 3KM BUT<br>LESS THAN 5                                   | O<br>PERPENDICULAR<br>INTERSECTING OR<br>PARALLEL TO A BARANGAY<br>ROAD BY MORE THAN 5KM |
| 8. LENGTH OF THE PROPOSED FMR                                                                                    | O<br>MORE THAN 4KM                                                                   | <b>0</b><br>3.1 - 4                                                                                                    | 0<br>2.1 - 3                                                                                                    | 0<br>1.1 – 2                                                                                                    | О<br>1КМ                                                                                 |
| 9. PRESENT ROAD CONDITION                                                                                        | UERY BAD. FOOTPRINT OR<br>TRAIL IS THE ONLY ACCESS<br>GOING IN AND OUT OF THE<br>RIA | BAD. ROAD IS NOT PASSABLE IN<br>MOST DAYS OF THE YEAR. VERY<br>MUDDY WITH DEEP POTHOLES<br>DURING RAINING SEASON WHILE<br>DUSTY DURING SUMMERTIME | O<br>POOR. ROAD IS PASSABLE IN MOST<br>DAYS OF THE YEAR. MUDDY WITH<br>POTHOLES DURING RAINY SEASON.<br>REQUIRES REGULAR MAINTENANCE<br>AFTER RAINY SEASON | O<br>FAIRLY GOOD, ROAD IS PASSABLE<br>IN MOST DAYS OF THE YEAR,<br>REQUIRES REGULAR<br>MAINTENANCE AND<br>RESTORATION AFTER RAINY<br>SEASON | O<br>GOOD. ROAD IS UNPAVED<br>BUT PASSABLE<br>THROUGHOUT THE YEAR                        |

Figure 10 - Prioritization criteria form

#### Step 3. Nearest Road

- i. Add all the nearest roads possible, provide Name, class, and distance.
- ii. Optionally, check the Delete column to remove the road from the list. It will only be deleted after clicking the Next button.
- iii. Click Next to save and proceed to Step 4.

| ROAD NAME      | ROAD CLASS | DISTANCE                                            |       |
|----------------|------------|-----------------------------------------------------|-------|
| calibunan road | Provincial | ~ б                                                 | DELET |
| ROAD NAME      | ROAD CLASS | DISTANCE                                            |       |
| Road Name      |            | ✓ Distance of this road from FMR.                   | DELET |
| ROAD NAME      | ROAD CLASS | DISTANCE                                            |       |
| Road Name      |            | <ul> <li>Distance of this road from FMR.</li> </ul> | DELE  |

Figure 11 - Step 3-Nearest Road form

Step 4. Network Links

- i. Search Network Links previously been added.
- ii. If not in the list, click the **Add New** button to add to the list. See Figure 12 Network Link Form

- iii. Click the **Add to FMR** button to add the selected NL to the list of linkages connected to the proposed FMR.
- iv. Provide distance.
- v. Click Next to save and proceed to next step.

| Profile 2 Prioritization | 3 Nearest Road 4                                                     | 2a Add new NL i              | f not in          |
|--------------------------|----------------------------------------------------------------------|------------------------------|-------------------|
| Show 10 v entries        | Limit/Filter/Search                                                  | the list                     | Earch:            |
| NAME                     | LOCATION                                                             | CATEGORY                     | 1. ACTION         |
| SAMPLE PUBLIC MARKET     | CAASINAN, CABADBARAN CITY, AGUSAN DEL NORTE,<br>CARAGA (REGION XIII) | MARKET OR TRADING POST       | Add to FMR        |
| AMPAYON PUBLIC MARKET    | AMPAYON, BUTUAN CITY, AGUSAN DEL NORTE, CARAGA<br>(REGION XIII)      | MARKET OR TRADING POST       | Add to FMR        |
| CABADBARAN PUBLIC MARKET |                                                                      | IG POST                      | Add to FMR        |
| SAN JOSE TEST FMR        | ZD Click Add to                                                      | FMR DUCTION AREA             | Add to FMR        |
| SAMPLE 10                | LANGIN, RONDA, CEBU, CENTRAL VISAYAS (REGION VII)                    | AGRICULTURAL PRODUCTION AREA | Add to FMR        |
| TUBIGON FMR              | CAWAYANAN, TUBIGON, BOHOL, CENTRAL VISAYAS<br>(REGION VII)           | AGRICULTURAL PRODUCTION AREA | + Add to FMR      |
| 3 Provide distan         | Ce                                                                   |                              | Previous 1 2 Next |
|                          | SAMPLE PUBLIC MARKET 55                                              |                              | DELETE 🗆          |
|                          | AMPAYON PUBLIC MARKET                                                | NCE TO PROPOSED FMR (IN KM.) | DELETE 🗌          |
| Previous Next            | Click Next to save                                                   |                              |                   |

Figure 12 - Network Link Form

- Step 5. Other Details. This includes the number of beneficiaries, counterpart funding and item of work.
  - i. Fill out the form as required, then click **Next** to save and proceed.

| EM OF WORK*<br>Embankment       |                              |                         | ~ |
|---------------------------------|------------------------------|-------------------------|---|
| BENEFICIARIES                   |                              |                         |   |
|                                 | FARMERS/FISHERFOLK           | number of beneficiaries |   |
|                                 | HOUSEHOLDS                   | number of beneficiaries |   |
| A                               | SRARIAN REFORM BENEFICIARIES | number of beneficiaries |   |
|                                 | INDIGENOUS PEOPLE            | number of beneficiaries |   |
|                                 |                              |                         |   |
|                                 |                              |                         |   |
|                                 |                              |                         |   |
| uu, ere.<br>N-KIND              |                              |                         |   |
| ABOR, MATERIALS, CASH<br>MOUNT* |                              |                         |   |
| PHP)                            |                              |                         |   |

#### Figure 13 - Other Details form

Step 6. Attachments. The attachment form is the list of requirements that will support the proposal submitted during the validation.

- i. Read each requirement and attach files, if any.
- ii. Uneditable file formats are recommended.
- iii. When all attachments are done, click **Submit** to save.

| 1 Profile — 2 Prioritization — 3 Nearest Road — 4 Network Links                                                                                                    | 5 Other Details 6 Attachments |
|----------------------------------------------------------------------------------------------------|-------------------------------|
| REQUIREMENT                                                                                                    | FILE                          |
| LETTER OF INTENT OR RESOLUTION STATING THE NEED FOR CONNECTING THE PRODUCTION AREA TO THE MARKET THROUGH THE CONSTRUCTION OF FMR AND ENDORSED BY THE LGUS;                                                                                                    | Choose File No file chosen    |
| LOCAL ROAD NETWORK MAP- SHOWING THE ACCESSIBILITY AND CONNECTIVITY OF THE PROPOSED ROAD TO EQUAL OR HIGHER ROAD<br>CLASSIFICATION AND TO MARKET OR TRADING CENTER/AGRICULTURAL INFRASTRUCTURE FACILITY;                                                                                                    | Choose File No file chosen    |
| PRIORITIZATION TEMPLATE ACCOMPLISHED BY THE LGU/PROPONENT (DOWNLOADABLE IN BAFE WEBSITE OR ANNEX B)                                                                                                    | Choose File No file chosen    |
| CERTIFICATION FROM MUNICIPAL OR PROVINCIAL PLANNING DEVELOPMENT OFFICER THAT THE PROPOSED FMR PROJECT IS INCLUDED IN THE<br>LOCAL DEVELOPMENT INVESTMENT PLAN (LDIP) OR LOCAL AGRICULTURE AND FISHERIES MODERNIZATION PLAN (AFMP) OR PROVINCIAL<br>COMMODITY INVESTMENT PLAN (PCIP) WHEREIN THE PROPOSED FMR PROJECT IS IN CONSONANCE OR HAS BEEN IDENTIFIED AS A PRIORITY<br>INVESTMENT. | Choose File No file chosen    |
| ENDORSEMENT FROM THE REGIONAL DEVELOPMENT COUNCIL THAT THE PROJECT IS PART OF THE REGIONAL DEVELOPMENT PLAN (RDP)                                                                                                    | Choose File No file chosen    |
| THE FMR SERVES A ROAD INFLUENCE AREA (RIA) THAT HAS SIGNIFICANT AGRICULTURAL POTENTIAL (I.E. FARM-TO- MARKET ROAD REFERS TO<br>ROAD WITHIN THE AGRICULTURE AND FISHERIES PRODUCTION AREAS, COASTAL LANDING POINTS, POST-HARVEST OR PROCESSING FACILITIES<br>THAT LINKS TO LOCAL ROADS, NATIONAL HIGHWAYS AND MARKET;                                                                      | Choose File No file chosen    |
| IT IS PART OF A CONNECTED ROAD NETWORK SYSTEM THAT PROVIDES VITAL ACCESS TO AND FROM THE EXISTING OR POTENTIAL KEY<br>PRODUCTION AREAS AND THE NEAREST MARKET CENTERS (E.G., TRADING POST, PUBLIC MARKET, PORT OR ADMINISTRATIVE CENTER,<br>POSTHARVEST PROCESSING FACILITY), OR AGRI-TOURISM AREAS;                                                                                      | Choose File No file chosen    |
| IT IS LINKED TO AN ALL-WEATHER ROAD OF EQUAL OR HIGHER QUALITY                                                                                                    | Choose File No file chosen    |

Figure 14 - Attachment Form.